## Laisvai pasirenkamųjų dalykų / modulių (LPD) pasirinkimo metodika studento savitarnoje

Kelias:

- Savitarna>Semestro informacija>Registracija į pasirenkamus dalykus
- 1. Atsidariusiame lange reikia išsirinkti reikiamą semestrą (pvz. 2019/2020 rudens) ir nuspausti mygtuką "*TĘSTI*":

|     | leškoti                  | Semestro in           | nformacija   | Studijų informacija                      |
|-----|--------------------------|-----------------------|--------------|------------------------------------------|
|     | užsiėmimų tvarkaraštis   | semestr               | ro inf.      | registracija j laisvai pasirenk. dalykus |
| leg | sistracija į užsiėm      | imus                  |              |                                          |
| as  | irinkite semestra        |                       |              |                                          |
|     |                          |                       |              |                                          |
| Pa  | sirinkite semestrą ir sp | auskite tęsti         |              |                                          |
|     | Semestras                | Akadem. laipsn.       | Akad.instite | uc.                                      |
|     | 2019/2020 m.m. rudens    | Profesinis bakalauras | Kauno koleg  | ija                                      |
| ۲   |                          |                       |              |                                          |
| 0   | 2019/2020 m.m. pavasario | Profesinis bakalauras | Kauno kolegi | ija                                      |

**2.** Atsidariusiame lange – "*Pasirinkti užsiėmimus registracijai*", norint pradėti rinktis LPD, reikia paspausti mygtuką "*rinktis*":

| leškoti                                     | Semestro informacija                     | Studijų informacija                      |
|---------------------------------------------|------------------------------------------|------------------------------------------|
| užsiėmimų tvarkaraštis                      | semestro inf.                            | registracija į laisvai pasirenk. dalykus |
| Registracija į užsie                        | nimus                                    |                                          |
| . Pasirinkti užsiėr                         | nimus registracijai                      |                                          |
| Norėdami keisti semestr<br>spauskite TĘSTI. | ą spauskite "keisti semest.", rinkitės : | semestrą iš sąrašo ir tada               |
| 2019/2020 m.m. rudens                       | Profesinis bakalauras   Kauno k          | colegija keisti semest.                  |
|                                             | Atviras, yra lais                        | svų vietų 🔲 Uždaras, nebėra vietų        |
| Laisvai                                     | 019/2020 m.m. rudens Registraci          | ija į lasvai pasirenkamus                |
| dalykų<br>užsiėmimus                        | Laisvi dalykai nebuvo pasirinkt          | ti tolimesniam apdorojinui.              |
| rinkitės                                    |                                          |                                          |
| mygtuką                                     |                                          |                                          |
| "rinktis": 🕨                                |                                          |                                          |
| rinktis                                     |                                          |                                          |
| -                                           |                                          |                                          |

**3.** Po šio mygtuko paspaudimo, atsidaro langas – *"Ieškoti pagal stud. reikalavimus",* kuriame spragtelėjus ant užrašo "išskleisti semestrui.....":

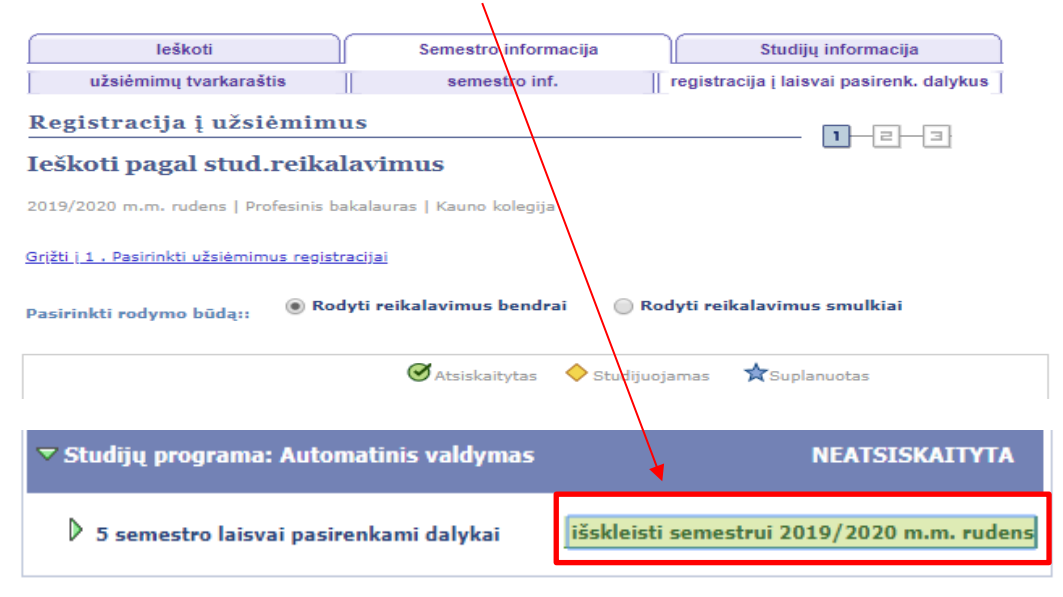

atsidaro to semestro siūlomų LPD sąrašas:

|                                                            | <b>⊘</b> Atsiska                                                                                                    | aitytas 🔶 Stu                                                                                                    | dijuojamas                                                                                                    | ★Suplan                                                                                                    | iuotas   |
|------------------------------------------------------------|----------------------------------------------------------------------------------------------------|----------------------------------------------------------------------------------------------------|----------------------------------------------------------------------------------------------------|----------------------------------------------------------------------------------------------------|----------|
| rograma: Automatinis va                                    | ldymas                                                                                                    |                                                                                                    | N                                                                                                    | IEATSISKA                                                                                                    | атута    |
| n <b>estro laisvai pasirenkami d</b><br>tis šiuos dalykus: | alykai                                                                                                    |                                                                                                    | suskleisti                                                                                                    | semestrui                                                                                                    | 2019/202 |
| Pavadinimas                                                | Kreditai                                                                                                    | Semestras                                                                                                    | Į                                                                                                    | vertinimas                                                                                                    | Büsena   |
| <u>Genų inžin. medic. (bd) (l)</u>                         | 3.00                                                                                                    |                                                                                                    |                                                                                                    |                                                                                                    |          |
| Bitininkystė (!)                                           | 3.00                                                                                                    |                                                                                                    |                                                                                                    |                                                                                                    |          |
| Dekor.sodinink.ir_gėlinink.<br>(!)                         | 3.00                                                                                                    |                                                                                                    |                                                                                                    |                                                                                                    |          |
| <u>Naujag. ir kūdik.priež. sl (l)</u>                      | 3.00                                                                                                    |                                                                                                    |                                                                                                    |                                                                                                    |          |
| <u>Šeimos planavimas ak (!)</u>                            | 3.00                                                                                                    |                                                                                                    |                                                                                                    |                                                                                                    |          |
| <u>Masažo pagrindai (ke) (!)</u>                           | 3.00                                                                                                    |                                                                                                    |                                                                                                    |                                                                                                    |          |
| ES struk. Fondai (gd) (!)                                  | 3.00                                                                                                    |                                                                                                    |                                                                                                    |                                                                                                    |          |
| <u>Etiketo pagrindai (sd) (l)</u>                          | 3.00                                                                                                    |                                                                                                    |                                                                                                    |                                                                                                    |          |
| <u>Grafika (dz) (l)</u>                                    | 3.00                                                                                                    |                                                                                                    |                                                                                                    |                                                                                                    |          |
| Žurnalistikos ivadas (I)                                   | 3.00                                                                                                    |                                                                                                    |                                                                                                    |                                                                                                    |          |
|                                                            | rograma: Automatinis va<br>hestro laisvai pasirenkami d<br>tis šiuos dalykus:<br>Pavadinimas<br>Genų inžin. medic. (bd) (l)<br>Bitininkystė (l)<br>Dekor.sodinink.ir. gėlinink.<br>(l)<br>Naujag. ir kūdik.priež. sl (l)<br>Šeimos planavimas ak (l)<br>Masažo pagrindai (ke) (l)<br>ES struk. Fondai (gd) (l)<br>Etiketo pagrindai (sd) (l)<br>Grafika (dz) (l) | Atsiska Atsiska A | Atsiskaitytas ♦ Stu Atsiskaitytas Atsiskaitytas | Atsiskaitytas   Studijuojamas     rograma: Automatinis valdymas   N     mestro laisvai pasirenkami dalykai   suskleisti     tis šiuos dalykus:   Semestras     Pavadinimas   Kreditai   Semestras     Genų inžin. medic. (bd) (l)   3.00     Bitininkystė (l)   3.00   1     Dekor.sodinink.ir gėlinink.<br>(l)   3.00   1     Naujag. ir kūdik.priež. sl (l)   3.00   1     Šeimos planavimas ak (l)   3.00   1     Es struk. Fondai (gd) (l)   3.00   1     Etiketo pagrindai (sd) (l)   3.00   1     Sentuk. Fondai (gd) (l)   3.00   1     Kiekto pagrindai (sd) (l)   3.00   1     Kiekto pagrindai (sd) (l)   3.00   1     Kiekto pagrindai (sd) (l)   3.00   1     Kiekto pagrindai (sd) (l)   3.00   1 |          |

Spragtelėjus ant dalyko / modulio pavadinimo pasirenkamas pageidaujamas dalykas /modulis.

<u>PASTABA:</u> Šiame lange išsiskleidus dalykus / modulius, matosi tik 10 pirmųjų dalykų / modulių. Visą siūlomų dalykų / modulių sąrašą galima pamatyti paspaudus užrašą "Rodyti visus".

**!!!** Iš šio sąrašo studentai turi pasirinkti tik <u>VIENA</u> pageidaujamą LPD <u>(išskyrus tik TK-7 grupės</u> studentus, kurie 5-me semestre renkasi <u>DU</u> <u>LPD, o 6-me</u> – <u>VIENA</u> <u>LPD</u>),

4. Po spragtelėjimo ant dalyko / modulio pavadinimo, sistema nukelia į langą – "Dalykas plačiau", su trumpa informacija apie dalyką / modulį (kreditų sk., kokiam kolegijos padalinyje vyks dalyko / modulio užsiėmimas, dalyko /modulio anotacija ir kt.) bei informacija apie užsiėmimo būseną (ar užsiėmime yra laisvų vietų –,,atviras" užsiėmimas, ar nėra – "uždaras" užsiėmimas):

| Méastami | ausios nuorodos 🕴 Pradžia > 🦇                                  | Savitarna > Ser                             | nestro informaciia > 🛛 R                             | egistracija i pasirenk, da | alvk |
|----------|----------------------------------------------------------------|---------------------------------------------|------------------------------------------------------|----------------------------|------|
| Kegis    | stracija į uzsiemimus                                          | ÷                                           |                                                      |                            |      |
| Dalyl    | <b>xas plačiau</b><br>2019/2020 m.m. rudens   Profes           | inis bakalauras   Ka                        | uno kolegija                                         |                            |      |
|          | <u>Grįžti į Ieškoti pagal stud.reikalav</u>                    | imus                                        |                                                      |                            |      |
|          | 001 015937 - Elektrosau                                        | ga                                          | /                                                    | /                          |      |
|          | Dalyko informacija                                             |                                             |                                                      |                            |      |
|          | Akadem. laipsn.<br>Kreditai                                    | Profesinis ba<br>3.00                       | calauras                                             |                            |      |
|          | Vertinimo būdas                                                | Dešimtbalė                                  |                                                      |                            |      |
|          | Dalyko komponentai                                             | Teorija                                     | Privalomas                                           |                            |      |
|          | Studijų miestas                                                | KAUKO miest                                 | elis, Pramonės pr.                                   |                            |      |
|          | Fakultetas/Skyrius                                             | Technologijų                                |                                                      |                            |      |
|          | Akademinis padalinys                                           | Kompiuterini                                | į technologijų                                       |                            |      |
|          | Registracijos informacija<br>Papildomi požymiai                | Lietuvių kalb                               | 3                                                    |                            |      |
|          | Frame                                                          |                                             |                                                      |                            |      |
|          | Suteikti studentui specifines<br>statinės elektros, elektromag | žinias apie apsaug<br>netiniu lauku ir elel | ą nuo elektros srovės,<br>tros lanko poveikio: ugdvi | ti                         |      |
|          | šiuos praktinius gebėjimus - t                                 | aikyti saugos orga                          | nizacines ir technines                               |                            |      |
| Aprašas: | priemones normalaus darbo r                                    | netu ir likviduojant                        | avarijas elektros                                    |                            |      |
|          | įrenginiuose; įtvirtinti perkelia                              | amuosius gebėjimu                           | s – užtikrinti saugų elektro                         | s                          |      |
|          | įrenginių darbą juos projektus                                 | ojant, montuojant,                          | derinant ir eksploatuojant.                          |                            |      |
|          | 2019/2020 m.m. rud                                             | lens dalyko                                 | tvarkaraštis                                         |                            |      |
|          | Užsiėmimų tvarkaraštis                                         |                                             | Regist.krep.                                         |                            |      |
|          | Pasirinktame semestre nesate<br>užsiėmimuose.                  | užsiregistravę                              | Nesate pasirinkę užs                                 | iėmimų registracijai. 🖡    |      |
|          |                                                                |                                             | Atviras, yra laisvų vie                              | etų 🔲 Uždaras, nebėra vi   | ietų |

| 001 015937 sekcija 2019/20                                                          | 20 m.m. rudens                                       |                                      |                                                               |
|-------------------------------------------------------------------------------------|------------------------------------------------------|--------------------------------------|---------------------------------------------------------------|
| Sekcija                                                                             | Sesija                                               | Būsena                               |                                                               |
| LPD-LEC (1063)                                                                      | 1                                                    |                                      | pasirinkti                                                    |
| <u>Grižti i Ieškoti pagal stud.reikalavi</u>                                        | mus                                                  |                                      |                                                               |
| Jei užsiėmime yra laisvų vietų (b                                                   | ūsena – "atviras"                                    | <u>")</u> , lange reik               | ia nuspausti mygtuką "pasirinkti"                             |
| ir pereiti į tolesnį langą.                                                         |                                                      |                                      |                                                               |
| <u>PASTABA 1:</u>  Jei užsiėmime laisv<br>"Grįžti į Ieškoti pagal stud. reikala<br> | <u>ų vietų nėra (būs</u><br>vimus" ir <u>rinktis</u> | sena – "užda<br>kitą užsiėmin        | <u>ıras"),</u> lange reikia nuspausti įrašą<br><u>ną.</u><br> |
| <u>PASTABA 2</u> : Jei studentas <u>bando</u>                                       | ) pakartotinai reg                                   | <u>tistruotis į ja</u><br>maužsiamim | <u>u užsiregistruotą užsiėmimą</u> , šiame                    |
| unge issowa pasiaba " Jus jau esai                                                  | ie registruotus stu                                  | me uzstemim<br>/                     | · E • •                                                       |
| Registracija į užsiėmimus                                                           | /                                                    | /                                    |                                                               |
| Dalykas plačiau                                                                     | •                                                    |                                      |                                                               |
| Jūs jau esate regist                                                                | ruotas šiame užsie                                   | èmime.                               |                                                               |

Tokiu atveju, taip pat reikia grįžti į pradinį užsiėmimų paieškos langą.

5. Nuspaudus mygtuką "*pasirinkti" (esant atviram užsiėmimui*), sistema nukelia į langą – "*Pasirinkti užsiėmimus registracijai"*, kuriame reikia nuspausti mygtuką "*SEKANTIS"*, norint tęsti registraciją :

| 1 . Pasirinkti užs    | siėmimus reg         | ;istracijai -     | Registra   | L    |                           |
|-----------------------|----------------------|-------------------|------------|------|---------------------------|
| 2019/2020 m.m. rudens | Profesinis bakalaura | as   Kauno kolegi | ja         |      |                           |
| 001 015769 - Žurn     | alistikos įvadas     | (I)               |            |      |                           |
| Užsiėmimo varianta    | ai                   |                   |            |      |                           |
| 001 015769-BAND T     | eorija 🥚 Atvira      | s, y              |            |      |                           |
|                       |                      | Kreditai          | 3.00       |      |                           |
|                       |                      |                   |            | Atša | UKTI SEKANTIS             |
| Sekcija Komponentas   | Sav.diena/laikas     | Auditorija        | Déstytoj   | as   | Pradžios/Pabaigos<br>data |
| BAND Teorija          | Bus paskelbta        | Bus paskelbta     | Personalas |      |                           |

6. Nuspaudus mygtuką – "*SEKANTIS"*, atsidaro tolesnis langas:

| Registracija į u                       | žsiėmimu      | ıs                     |                      |                  | 1-2-3        |
|----------------------------------------|---------------|------------------------|----------------------|------------------|--------------|
| 1 . Pasirinkti už                      | źsiėmimu      | s registracijai        |                      |                  |              |
| Norėdami keisti se<br>spauskite TĘSTI. | emestrą spaus | kite "keisti semest.", | rinkitės semestra    | ą iš sąrašo ir i | tada         |
| 001 015769                             | buvo atrinkt  | as tolimesnei regist   | racijai.             |                  |              |
| 2019/2020 m.m. ru                      | udens   Profe | esinis bakalauras      | Kauno kolegija       | keisti sei       | mest.        |
|                                        |               | Atvira                 | is, yra laisvų vietų | Uždaras, n       | ebėra vietų  |
| Laisvai                                | 2019/2        | 020 m.m. rudens Re     | gistracija į lasv    | ai pasirenka     | amus         |
| pasirenkamų                            | Trinti        | <u>Užsiėmimas</u>      | <u>Dėstytojas</u>    | Kreditai         | Büsena       |
| dalykų<br>užsiėmimus                   | Î             | 001 015769-BAND        | Personalas           | 3.0              | •            |
| rinkitės                               |               |                        |                      |                  |              |
| myotuka                                |               |                        |                      |                  |              |
| "rinktis":                             |               |                        |                      |                  |              |
|                                        |               |                        |                      |                  |              |
|                                        |               |                        |                      |                  |              |
| rinktis                                |               |                        |                      |                  |              |
|                                        |               |                        |                      | Pradéti          | Registraciją |
|                                        |               |                        |                      |                  |              |

Jame yra <u>pranešimas</u>, kad užsiėmimas atrinktas tolesnei registracijai. Tada reikia nuspausti mygtuką – "*Pradėti registraciją"*, ir pereiti į kitą langą.

**7.** Lange – "*Patvirtinti užsiėmimus"*, reikia baigti registraciją į pasirinktą užsiėmimą nuspaudžiant mygtuką "*BAIGTI REGISTRACIJĄ"*:

T

| užsiėmimų tvarkaraštis                            | semestro                              | inf. re              | gistracija į lais | vai pasirenk. dalyku |
|---------------------------------------------------|---------------------------------------|----------------------|-------------------|----------------------|
| Registracija į užsiėm                             | imus                                  | \                    |                   | <b>1-2-</b> 3        |
| 2. Patvirtinti užsiėm                             | imus                                  |                      |                   |                      |
| Norėdami pabaigti registra<br>spauskite Atšaukti. | aciją spauskite Baigti regis          | stracija. Norėdami   | atšaukti          |                      |
| 2019/2020 m.m. rudens   Profes                    | inis bakalauras   Kauno kole          | gija                 |                   |                      |
|                                                   | Atvira                                | as, yra laisvų vietų | Uždaras, ne       | bėra vietų           |
| Užsiėmimas                                        | Aprašas                               | Dėstytojas           | Kreditai          | Būsena               |
| 001 015769-BAND<br>(1011)                         | Žurnalistikos<br>įvadas (I) (Teorija) | Personalas           | 3.0               |                      |
|                                                   | Atšaukti                              | Ankstesnis           | BAIGTI RE         | EGISTRACIJĄ          |

**8.** Nuspaudus mygtuką *"BAIGTI REGISTRACIJĄ"* sistema perkelia į <u>galutinį</u> langą su <u>sėkmingos registracijos pastaba ir žalia būsenos varnele</u>:

| Registracija į užs        | iėmimus                                                                                                    | 1–12–1   |
|---------------------------|----------------------------------------------------------------------------------------------------|----------|
| 3. Peržiūrėti rezu        | ltatus                                                                                                    |          |
| Patikrinkite pranešim     | us žemiau apie galimybę registruotis į užsiėmimą:                                                                                                    |          |
| 2019/2020 m.m. rudens   P | Profesinis bakalauras   Kauno kolegija<br>Valaka kolegija<br>Valaka | nepavyko |
| Užsiėmimas                | Pranešimas                                                                                                    | Būsena   |
| 001 015769                | <b>Įvykdyta sėkmingai:</b> Šis užsiėmimas buvo įtrauktas į Jūsų<br>tvarkaraštį.                                                                                                    | ×        |
|                           | Mano Užsiėm. Tvarkaraštis Rinktis Kitą                                                                                                    | Užsiėmim |

<u>PASTABA 1</u>: jei 4-tame žingsnyje studentas per klaidą <u>bandė rinktis uždarą užsiėmimą</u> ir atkeliavo iki registracijos pabaigos, tai sistema parodo registracijos klaidą (raudonas kryžiukas), pateikia pranešimą apie klaidą ir nurodo, kad <u>reikia grįžti į pradinį langą ir rinktis kitą užsiėmimą:</u>

| 🖋 1        | (vykdyta: registracija pavyko 🛛 🗙 Klaida: registracija ne                                  | epavyko   |
|------------|--------------------------------------------------------------------------------------------|-----------|
| Užsiėmimas | Pranešimas                                                                                 | Büsena    |
| 001 016344 | <b>Klaida:</b> Užsiėmimas 1008 neturi laisvų vietų. Spauskite<br>"Rinktis kitą užsiėmimą". | ×         |
|            | Mano Užsiėm. Tvarkaraštis Rinktis Kitą U                                                   | Jžsiėmima |

<u>PASTABA 2</u>: Kaip jau buvo minėta 3-me žingsnyje, visi studentai (išskyrus TK-7 grupės studentus) tiek rudens, tiek pavasario semestre iš viso LPD sąrašo turi išsirinkti tik po vieną LPD

!!! Jei <u>po vieno LPD pasirinkimo</u>, 3-čiame ir 4-tame žingsnyje studentas per klaidą <u>bando rinktis</u> <u>dar vieną užsiėmimą</u> ir atkeliauja iki registracijos pabaigos, tai sistema parodo registracijos klaidą (raudonas kryžiukas) ir pateikia pranešimą, <u>kad buvo viršytas leistinas LPD pasirinkimo limitas</u>:

| leškoti                  |                                | Semestro informacija                                                                                                    | Studijų informacija                                                                 |
|--------------------------|--------------------------------|----------------------------------------------------------------------------------------------------|-------------------------------------------------------------------------------------|
| užsiėmimų tvarka         | araštis                        | semestro inf.                                                                                                    | registracija į laisvai pasirenk. dalyk                                              |
| Registracija į už        | źsiėmimus                      | i                                                                                                    |                                                                                     |
| 3. Peržiūrėti rez        | zultatus                       |                                                                                                    |                                                                                     |
| Patikrinkite praneš      | šimus žemiau a                 | pie galimybę registruotis į u                                                                                                    | žsiėmimą:                                                                           |
|                          |                                |                                                                                                    |                                                                                     |
| 019/2020 m.m. rudens     | Profesinis baka                | alauras   Kauno kolegija                                                                                                    |                                                                                     |
|                          |                                |                                                                                                    |                                                                                     |
|                          | V Ivyk                         | dyta: registracija pavyko                                                                                                    | 🗙 Klaida: registracija nepavyko                                                     |
|                          | • • • •                        | -,,,-,-,-,-,-,-,-,-,-,-,-,-,-,-,-,-                                                                                                    | ••                                                                                  |
| Užsiėmimas               | Pra                            | nešimas                                                                                                    | Būsena                                                                              |
| Užsiėmimas<br>001 014941 | Prai<br>Klai<br>regis<br>viršy | nešimas<br>da: Negalima pridėti šio užsiėn<br>stracijos limitai bus viršyti. Prid<br>rti maksimalus leidžiami dalyku                       | Būsena<br>nimo - semestro<br>lėjus šį užsiėmimą, bus<br>į/kreditų semestro limitai. |
| Užsiėmimas<br>001 014941 | Prai<br>Klai<br>regis<br>viršy | nešimas<br>da: Negalima pridėti šio užsiėr<br>stracijos limitai bus viršyti. Prid<br>/ti maksimalus leidžiami dalyku                       | Būsena<br>nimo - semestro<br>lėjus šį užsiėmimą, bus<br>į/kreditų semestro limitai. |
| Užsiėmimas<br>001 014941 | Prai<br>Klai<br>regis<br>viršy | nešimas<br>da: Negalima pridėti šio užsiėr<br>stracijos limitai bus viršyti. Prid<br>/ti maksimalus leidžiami dalyku<br>MANO UŽSIĖM. TVARI | Būsena<br>nimo - semestro<br>lėjus šį užsiėmimą, bus<br>į/kreditų semestro limitai. |

9. Po aštunto žingsnio LPD pasirinkimo procedūra <u>kitų mokslo metų rudens semestrui</u> <u>baigiama</u>. Reikia grįžti į pradinį langą ir LPD pasirinkimo procedūrą pakartoti <u>kitų</u> <u>mokslo metų pavasario semestrui.</u>